1. **Quick Bill Payment**: Quick Bill Payment Facility is provided to consumers to ensure fast and convenient mode of payment. Process of payment is described below:

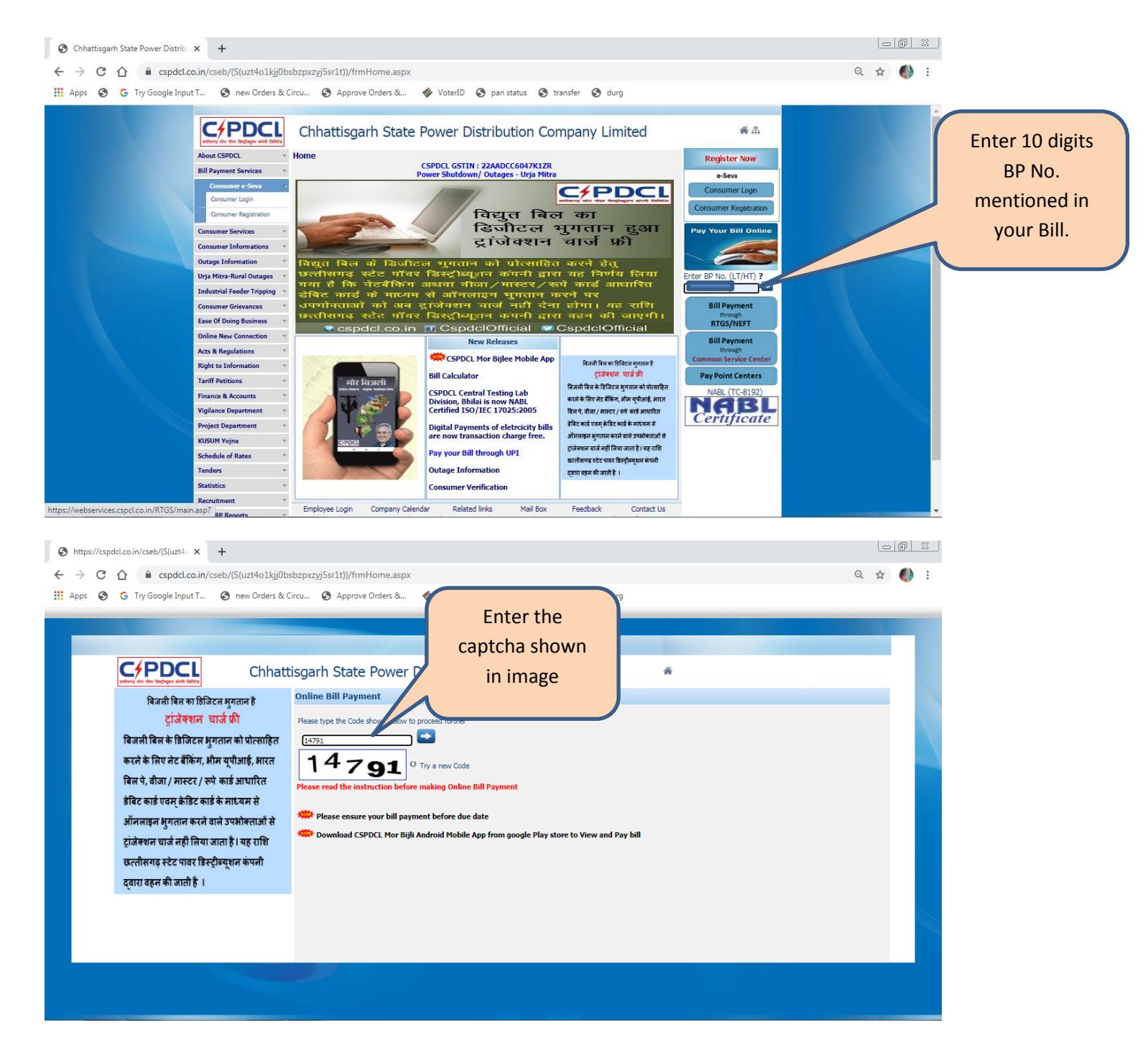

| टिक्स्ट्रेस्ट स्टाइस्ट्रेस्ट स्टेट पावर डिस्ट्रीब्य्शन कंपनी<br>द्वारा वहन की जाती है ।                                                                                                    | isgarh State Power Distribution Company Limited <ul> <li>Online Bill Payment</li> </ul> Please read the instruction before making Online Bill Payment           BP No.         Bill No.         Bill Month         Due Date For         Net Payable Amount Payable With Bill Payment           SHRT         728009610662         SEP-2020         22-Oct-2020         1370         1380         Pay Bill           Please ensure your bill payment before due date             Pownload CSPDCL Mor Bijli Android Mobile App from google Play store to View and Pay bill                                                                                                    | Details of the bill<br>will be shown.<br>Click on Pay Bill |
|----------------------------------------------------------------------------------------------------|----------------------------------------------------------------------------------------------------|------------------------------------------------------------|
| ← → C A                                                                                                    | 3054))/fmHome.aspx Q 🗴 🌒                                                                                                    | <br>                                                       |
| Apps 🕥 G Try Google Input T 📀 new Orders & Circu 📀                                                                                                    | Approve Orders & 🚸 VoterID 📀 pan status 📀 transfer 📀 durg                                                                                                    |                                                            |
| CPDCL Chhatt                                                                                                    | sgarh State Power Distribution Company Limited 🛛 🐐                                                                                                    | <b>^</b>                                                   |
| बिजली बिल का डिजिटल भुगतान है<br>टूर्ाजेक्शन चार्ज फ्री<br>बिजली बिल के डिजिटल भुगतान को प्रोत्साहित<br>करने के लिए नेट बैंकिंग, भीम यूपीआई, भारत<br>बिल पे, वौजा / मास्टर / रूपे कार्ड आधारित<br>डेबिट कार्ड एवम् क्रेडिट कार्ड के माध्यम से<br>ऑनलाइन भुगतान करने वाले उपभोक्ताओं से<br>टूरांजेक्शन चार्ज नहीं लिया जाता है। यह राशि<br>छत्तीसगढ़ स्टेट पावर डिस्ट्रीब्यूशन कंपनी<br>द्वारा वहन की जाती है । | Online Bill Payment         Please read the instruction before making Online Bill Month       Due Date For       Net Payable Amount Payable With       Bill Month         1004271861         SHRI ABHAY SHUKLA.       728009610662       SEP-2020       22-Oct-2020       1370       1380       Payment         Please ensure your bill payment before due date         Please confirm Your Payment         Consumer Name         SHRI         Please Confirm Your Payment         Consumer Name         SHRI         Please Confirm Your Payment         Consumer Name         SHRI         Please Confirm Your Payment         Consumer Name         SHRI         Please Confirm Your Payment         Consumer Name         SHRI         Pay Now         Note : If the amount paid is less than the amount billed by CSPDCL then your connection is liable for                                                                                                    | Check for the<br>amount and<br>click on Pay Now            |
| <ul> <li>C () C () C () C () C () C () C () C ()</li></ul>                                                                                                    | 3054))/fmHome.aspx       Q ★ ♦         Af<br>cspdcl.co.in says       Limited         See SHEI       you are going to pay Rs. 1380 against BP<br>Noncommentation of the pay Rs. 1380 against BP       Limited         Please read the instruction before making Online Bill Payment       Image: Consumer Name       Bill Non.         Please read the instruction before making Online Bill Payment       Amount       Surchrige         Please read the instruction before making Online Bill Payment       Amount       Surchrige         Please read the instruction before making Online Bill Payment       Amount       Surchrige         Please read the instruction before making Online Bill Payment       Yeary Bill         Please read the instruction before making Online Bill Payment       Yeary Bill         Please consumer Name       Bill Non.       Bill Month       Due Date For       Nenount       Surchrige         Please consumer Your bill payment before due date       Hease Confirm Your Payment       Payment       Image: Pay Bill         Please Confirm Your Payment       Consumer Name       SHRI A       Image: Pay Bill       Image: Pay Bill         Please Confirm Your Payment       Consumer Name       SHRI A       Image: Pay Bill       Image: Pay Bill         BP Number       728009610662       Due Amount       1380       Image: Pay Bill       Image: Pay Bill | Click on Ok<br>Button                                      |
|                                                                                                    | Pay Now<br>Note : If the amount paid is less than the amount billed by CSPDCL then your connection is liable for                                                                                                    | v                                                          |

| <ul> <li>← → C △ ● pgi.billdesk.com/pgidsk/Proces</li> <li>↔ Apps ③ G Try Google Input T ④ new Orders &amp;</li> </ul> | sPaymentijsessionid=0000cPm78Jn-MKt4gRt<br>Circu 📀 Approve Orders & 🗇 VoterID                                                                              | Select yo options                                                                                                    | ur Payment mode fro<br>available and make | ☆ 🌒 :<br>om various<br>payment. |                      |
|----------------------------------------------------------------------------------------------------|----------------------------------------------------------------------------------------------------|----------------------------------------------------------------------------------------------------|-------------------------------------------|---------------------------------|----------------------|
| Credit Card                                                                                                    | Pay by Credit Card Pay by An                                                                                                    |                                                                                                    | Merchant Name<br>CSPDCL                   |                                 |                      |
| Internet Banking                                                                                                    | Card Number                                                                                                    |                                                                                                    | Payment Amount: 🛛 1380.00                 |                                 |                      |
| Wallet/ Cash Cards                                                                                                    | Enter card number                                                                                                    | tow III                                                                                                    |                                           |                                 |                      |
| に<br>P<br>Q<br>R                                                                                                    | Expiration Date                                                                                                    | CVV/CVC                                                                                                    |                                           |                                 |                      |
| La nai                                                                                                    | Month                                                                                                    |                                                                                                    |                                           |                                 |                      |
| G Pay                                                                                                    | Card Holder Name                                                                                                    |                                                                                                    |                                           |                                 |                      |
| PhonePe                                                                                                    | Enter card holder name                                                                                                    | Enter card holder name                                                                                                    |                                           |                                 |                      |
| ← → C 介 🔒 billdesk.com/pgidsk/pgmerc/C                                                                                 | transactions, it will be <u>blocked</u> by you<br>notification effective March 16, 2020.<br>In case your transaction is failing, please<br>SEBResponse.jsp | na haa hoo acun acad no occuminacion<br>bank for all online transactions as per RBI<br>ase contact your card issuing bank to |                                           | o• ☆ 🔮 :                        |                      |
| 🚻 Apps 🚱 G Try Google Input T 🔕 new Orders &                                                                           | Circu 🚱 Approve Orders & 🚸 VoterID                                                                                                    | 🔇 pan status 🔇 transfer 🔇 durg                                                                                               |                                           | (                               | Payment Receint will |
|                                                                                                    | Chhattisgarh State Po                                                                                                    | ower Distribution Company Ltd                                                                                                | 1                                         |                                 | ho shown             |
|                                                                                                    | Transactio                                                                                                    | n Acknowledgement                                                                                                    |                                           |                                 | DE SHOWII            |
| Your payme                                                                                                    | nt request has been successfully recorded. Please c                                                                                                    | Thank You.<br>quote your transaction reference number for a                                                                  | ny queries relating to this request.      |                                 |                      |
| -                                                                                                    | Transaction Reference N                                                                                                    | umber VSBI9422739103                                                                                                    |                                           |                                 |                      |
| _                                                                                                    | Transactior                                                                                                    | n Time 03-11-2020 16:44:34                                                                                                   |                                           |                                 |                      |
|                                                                                                    | Business Partner N                                                                                                    | umber                                                                                                    |                                           |                                 |                      |
|                                                                                                    | Business Partner                                                                                                    | Name KU                                                                                                    |                                           |                                 |                      |
|                                                                                                    | Bill Reference N                                                                                                    | umber 2020110316455660                                                                                                    |                                           |                                 |                      |
|                                                                                                    | Due Ar                                                                                                    | mount 00000010.00                                                                                                    |                                           |                                 |                      |
|                                                                                                    | Payment C                                                                                                    | Option State Bank of India NetBanking                                                                                        |                                           |                                 |                      |
|                                                                                                    | <u>rina</u>                                                                                                    | Powered by:<br>Bill Desk                                                                                                    | 9/11/2/13                                 |                                 |                      |

**2.Bill Payment after login**: To make Payment related to various account consumer can login and make payment of each account.Registration process is described separately. Process of bill payment is described below:

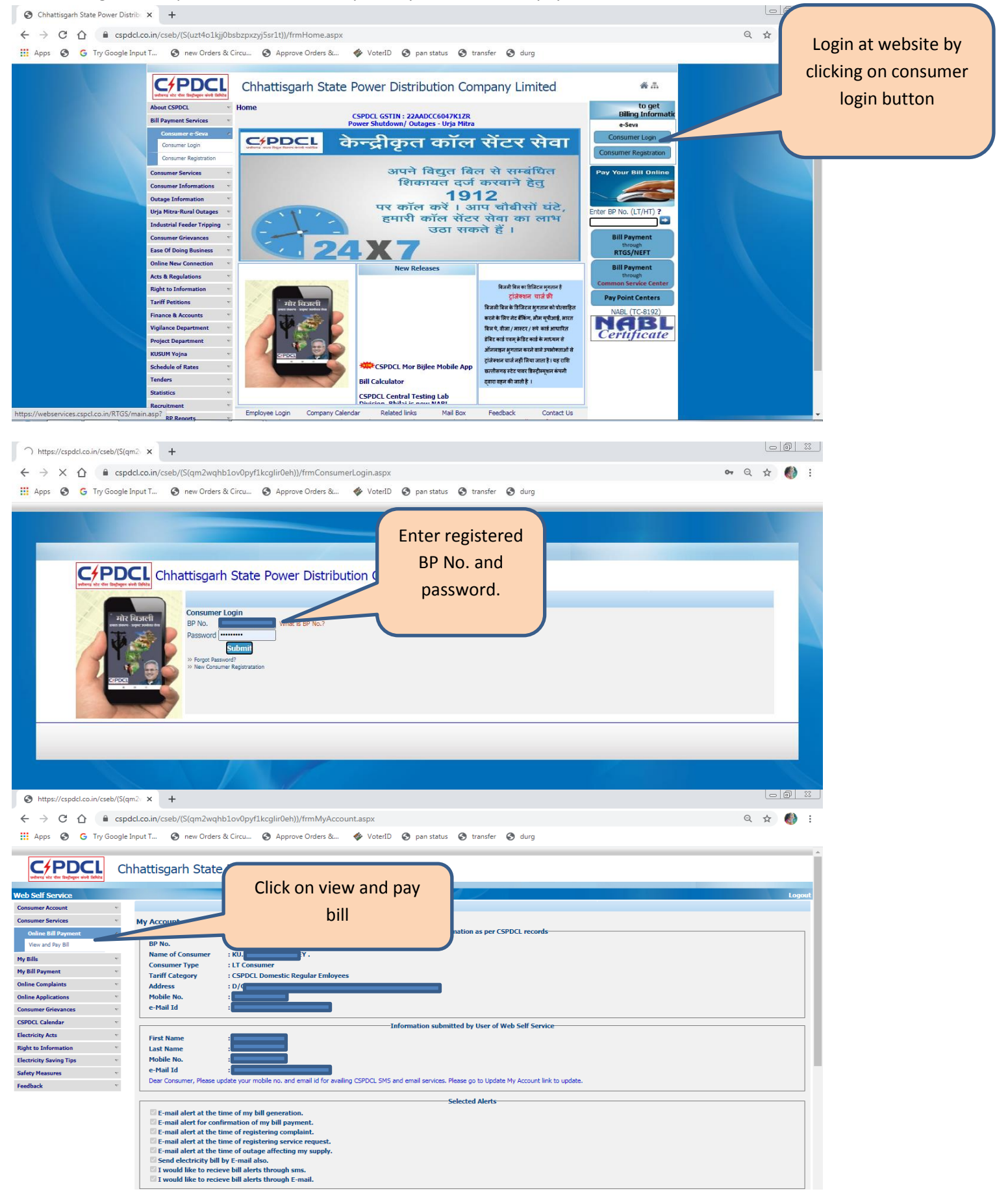

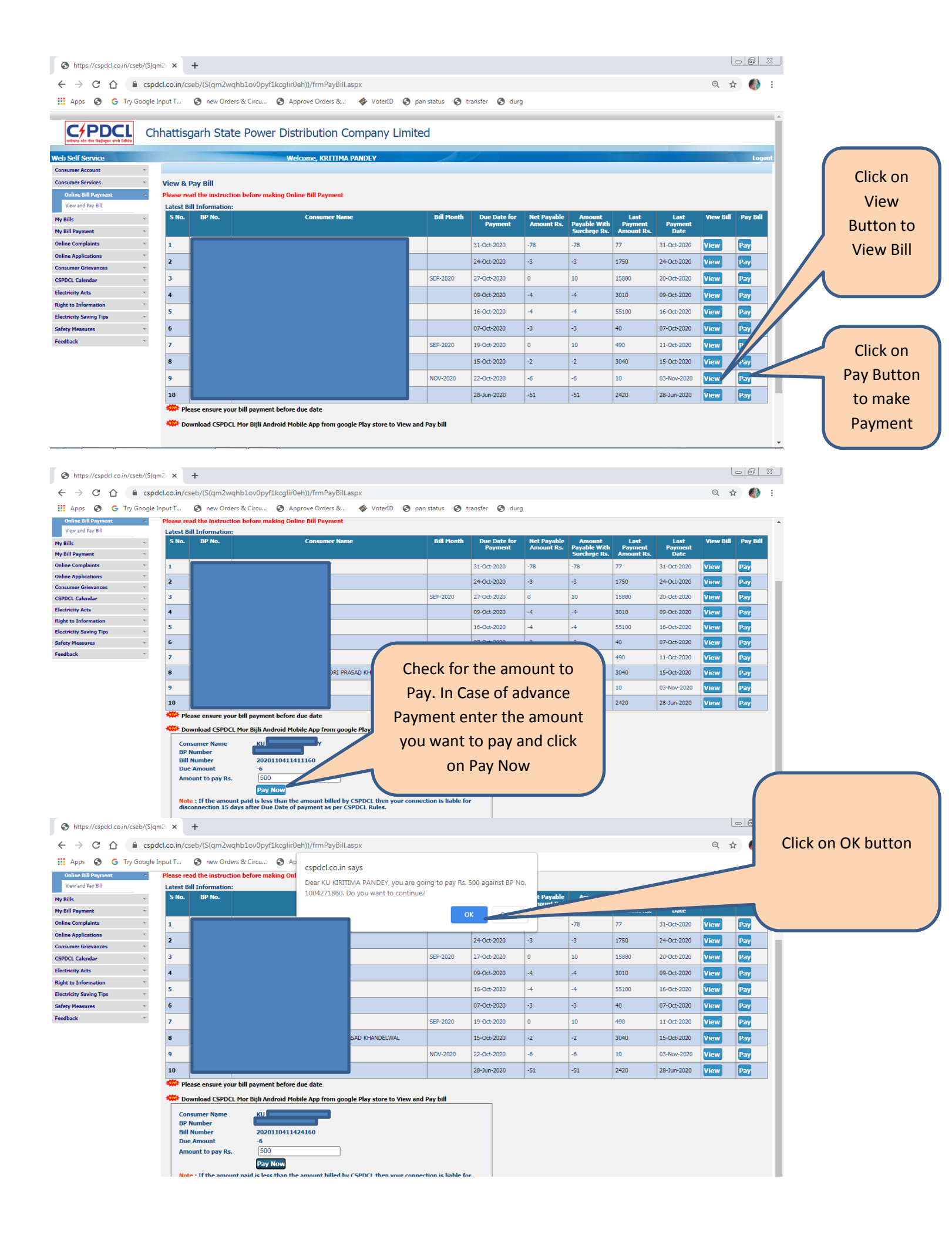

| ← → C ☆ 🔒 pgi.billdesk.com/pgidsk/Proces                                                                                                    | ssPayment;jsessionid=0000cPm78Jn-MKt4gRbzY33A                                                                                                    | nYV:1a7ou2k7d?wpage=vm5mNRa                                                                              | 1VtsMBicd9btnv8IV       | ☆ 🊯 :      |                 |  |  |  |
|----------------------------------------------------------------------------------------------------|----------------------------------------------------------------------------------------------------|----------------------------------------------------------------------------------------------------|-------------------------|------------|-----------------|--|--|--|
| 🗰 Apps 📀 G Try Google Input T 📀 new Orders &                                                                                                  | : Circu 🚱 Approve Orders & 🛷 VoterID 🔇                                                                                                    |                                                                                                    |                         |            |                 |  |  |  |
|                                                                                                    |                                                                                                    | Select you                                                                                               | r Payment mode fro      | om various |                 |  |  |  |
|                                                                                                    |                                                                                                    | options a                                                                                                | vailable and make p     | bayment.   |                 |  |  |  |
| Credit Card                                                                                                    | Pay by Credit Card Pay by AmEx ez                                                                                                    | eClick                                                                                                   | Merchant Name           |            |                 |  |  |  |
| Debit Card                                                                                                    |                                                                                                    | BuPava                                                                                                   | CSPDCL                  |            |                 |  |  |  |
| 1 Internet Banking                                                                                                    |                                                                                                    | Diter Clab                                                                                               | Payment Amount: 1380.00 |            |                 |  |  |  |
| Wallet/ Cash Cards                                                                                                    | Enter card number                                                                                                    | Ver 61                                                                                                   | ,                       |            |                 |  |  |  |
| ER QR                                                                                                    | Expiration Date                                                                                                    | CVV/CVC                                                                                                  |                         |            |                 |  |  |  |
| C UPI                                                                                                    | Month Year                                                                                                    |                                                                                                    |                         |            |                 |  |  |  |
| G Pay                                                                                                    | Card Holder Name                                                                                                    |                                                                                                    |                         |            |                 |  |  |  |
| PhonePe                                                                                                    | Enter card holder name                                                                                                    |                                                                                                    |                         |            |                 |  |  |  |
|                                                                                                    | Please note: If your credit or debit card has<br>transactions, it will be <u>blocked</u> by your bank in<br>notification effective March 16, 2020.<br>In case your transaction is failing, please cor | not been used for ecommerce<br>for all online transactions as per RBI<br>ttact your card issuing bank to |                         |            |                 |  |  |  |
| $\leftrightarrow$ $\rightarrow$ C $ m (h)$ billdesk.com/pgidsk/pgmerc/C                                                                       | SEBResponse.jsp                                                                                                    |                                                                                                    |                         | or 🏠 🌒 :   |                 |  |  |  |
| 🗰 Apps 🔕 G Try Google Input T 🔕 new Orders &                                                                                                  | Circu 🔇 Approve Orders & 🚸 VoterID 🔇                                                                                                    | pan status 🔇 transfer 🔇 durg                                                                             |                         |            |                 |  |  |  |
|                                                                                                    |                                                                                                    |                                                                                                    |                         |            | Payment Receipt |  |  |  |
|                                                                                                    |                                                                                                    | will be shown after                                                                                      |                         |            |                 |  |  |  |
|                                                                                                    | successful                                                                                                    |                                                                                                    |                         |            |                 |  |  |  |
| Thank You.                                                                                                    |                                                                                                    |                                                                                                    |                         |            |                 |  |  |  |
| Your payment request has been successfully recorded. Please quote your transaction reference number for any queries relating to this request. |                                                                                                    |                                                                                                    |                         |            |                 |  |  |  |
| -                                                                                                    | Transaction Reference Number                                                                                                    | VSBI9422739103                                                                                           |                         |            | payment         |  |  |  |
| -                                                                                                    | Transaction Time                                                                                                    | 03-11-2020 16:44:34                                                                                      |                         |            |                 |  |  |  |
|                                                                                                    | Business Partner Number                                                                                                    |                                                                                                    |                         |            |                 |  |  |  |
|                                                                                                    | Business Partner Name                                                                                                    | ки                                                                                                    |                         |            |                 |  |  |  |
|                                                                                                    | Bill Reference Number                                                                                                    | 2020110316455660                                                                                         |                         |            |                 |  |  |  |
|                                                                                                    | Due Amount                                                                                                    | 00000010.00                                                                                              |                         |            |                 |  |  |  |
|                                                                                                    | Payment Option                                                                                                    | State Bank of India NetBanking                                                                           |                         |            |                 |  |  |  |
|                                                                                                    | Print                                                                                                    | Make another Payn                                                                                        | nent                    |            |                 |  |  |  |
|                                                                                                    | Powe<br>Bill                                                                                                    | red by:<br>Desk                                                                                          |                         |            |                 |  |  |  |